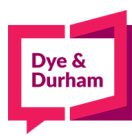

## **Ordering NUANS Reports**

## 1. Go to <u>www.oncorp.com</u>

2. Once logged in, please select Name Search Services under your Corporate Tab:

| e core | Corporate Eanking/PPS | SA 📝 Due Diligence                       |
|--------|-----------------------|------------------------------------------|
|        | Name Search Services  |                                          |
|        | Corporation Filings   |                                          |
|        | Legal Supplies        | Name Search Services                     |
|        | Ontario CIA Filings   |                                          |
|        |                       | Main Menu   NUANS® Codes   NUANS® Refere |

3. You should come to the Name Search Services page, and you'll want to select your preferred NUANS:

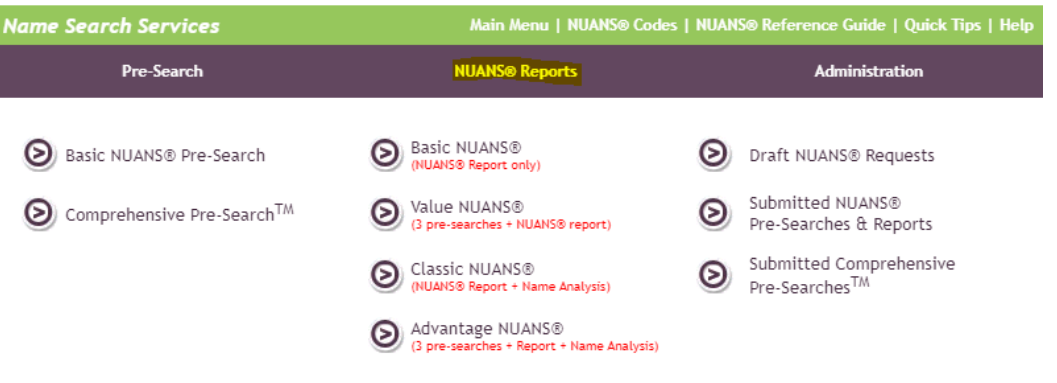

4. From there, you'll want to enter your search type and please select reservations and NOT inquiry reports for your desired jurisdiction (inquiry is just a search and not the reservation):

| Sain Nena                           | Design the second second secon | D                       |   |  |
|-------------------------------------|----------------------------------------------------------------------------------------------------|-------------------------|---|--|
| NUANS® Codes                        | Request Number: NUT ASSIGNED                                                                                                    | Date: Apr 09, 2021      |   |  |
| NUANS® Guide                        | Reference Info                                                                                                    | Docket Info             |   |  |
| Quick Tips                          |                                                                                                    |                         |   |  |
| netp                                | Search Type*                                                                                                    |                         |   |  |
| 9X >                                | Select                                                                                                    |                         | ~ |  |
| iraft NUANS@ Request                | Select-                                                                                                    |                         |   |  |
| NUANS®<br>Des Casocher G. Bantott   | Reservation (for filing articles)                                                                                                    |                         |   |  |
| Congruhensive<br>Pre-Search Reports | Alberta Reservation (6-pg)<br>Alberta Trade Name Reservation (6-pg)<br>Federal Reservation (6-pg)                                                                                                    |                         |   |  |
| Searches >                          | Northwest Territories Reservation (6-bg)                                                                                                    | )                       |   |  |
| Basic NUANS®<br>Pre-Search          | Neva Statia Reservation (6-pg)<br>Ontario Reservation (6-pg)<br>Prince Edward Island Reservation (6-pg)                                                                                                    |                         |   |  |
| Comprehensive<br>Pre-Search         | Trademark<br>Trademark (80-citations)                                                                                                    |                         |   |  |
| e Reservation Report                | Inquiries (search only, no reservation)                                                                                                    | (4-pg IM / 2-pg Co. Nm) |   |  |
| Basic NUANS®                        | Alberta and British Columbia Inquiry (6                                                                                                    | pa)                     |   |  |
| alue NUANS®                         | Alberta Inquiry (6-pg)<br>British Columbia Jamain: (4-pa)                                                                                                    |                         |   |  |
| lassic NUAN58                       | Wanitoba inquiry (6-pg)                                                                                                    |                         |   |  |
| idvantage NUANS®                    | Corporate and Trade Name Inquiry (6-p                                                                                                    | z)                      |   |  |

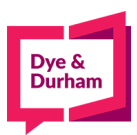

5. From there, please proceed to enter all information which is required and hit submit. NOTE\* You don't have to enter your name with the legal deviation (examples INC., LTD., etc.):

| equest Number: NOT ASSIGNED          |          | Date: Apr 09, 2021 |   |  |
|--------------------------------------|----------|--------------------|---|--|
| Reference Info                       |          | Docket Info        |   |  |
| N/A                                  |          | N/A                |   |  |
| Search Type*                         |          |                    |   |  |
| Ontario Reservation (6-pg)           |          |                    | ~ |  |
| Proposed Name*                       |          |                    |   |  |
| Dye and Durham                       |          |                    |   |  |
| Keyword•                             |          | Required For*      |   |  |
| Coined                               | ~        | Profit Corporation | ~ |  |
| Services/Wares                       |          |                    |   |  |
| Providing legal tech solutions       |          |                    |   |  |
|                                      |          |                    |   |  |
| Consents and Other Relevant Info     | ormation |                    |   |  |
| Consents and Other Relevant Informat | ion      |                    |   |  |
|                                      |          |                    |   |  |
|                                      |          |                    |   |  |
|                                      |          |                    |   |  |
|                                      |          |                    |   |  |

6. Processing takes approximately 2 hours. Once complete, please proceed to login back in oursite and proceed to select Submitted NUANS reports:

| e core<br>Powered by oncorp             | Name Search Serv                                                      | April 9, 2021 11:25 AM<br>mascoud<br>ecore Demonstration LLP<br>Account Ib: 10600<br>Account Balance: (\$231,934.11 |  |  |
|-----------------------------------------|-----------------------------------------------------------------------|----------------------------------------------------------------------------------------------------|--|--|
| Name Search Services                    | Main Menu   NUANS© Codes   NUANS© Reference Guide   Quick Tips   Help |                                                                                                    |  |  |
| Pre-Search                              | NUANS® Reports                                                        | Administration                                                                                                    |  |  |
| Basic NUANS® Pre-Search                 | Basic NUANS®<br>(NUANS® Report only)                                  | Draft NUANS® Requests                                                                                               |  |  |
| Ocomprehensive Pre-Search <sup>TM</sup> | Value NUANS®<br>(3 pre-searches + NUANS® report)                      | Submitted NUANS®<br>Pre-Searches & Reports                                                                          |  |  |
|                                         | Classic NUANS®<br>(NUANS® Report + Name Analysis)                     | Submitted Comprehensive<br>Pre-Searches <sup>TM</sup>                                                               |  |  |
|                                         | Advantage NUANS®<br>(3 pre-searches + Report + Name Analysis)         |                                                                                                    |  |  |

Congrats! You have your NUANS report! To file the Articles of Incorporation, your most important pieces you will need are the NUANS reservation number and the date of when the NUANS report was generated:

## **Ontario Reservation Report** Rapport pour réservation en Ontario Dye and Durham Inc. 121069730 Distinctive/Distinctif: Dve and 2021-01-26 Page 1 of/de 7 Durham NAICS codes/ codes SCIAN: Alternate spelling/Variante orthographique: 14:18:48 COMPANY NAME / NOM DE L'ENTREPRISE STATUS/STATUT STAT.DATE/DATE STAT. CITY/VILLE JUR NO. DATE BUS./ACT. Dye and Durham. 2021-01-26 Prop.ONCORP ON 121169731